Guía Rápida Turck I/O Assistance Quick Start

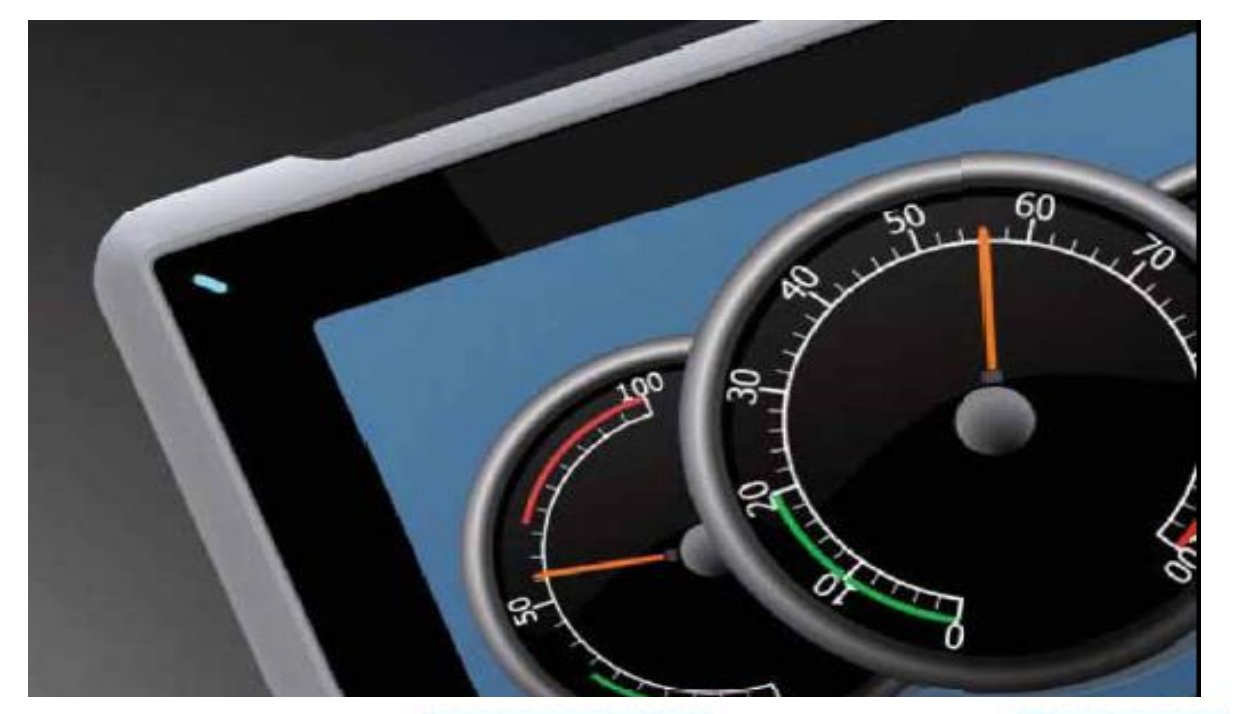

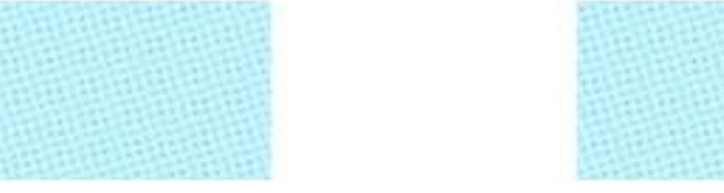

Configuración Sistema I/O Turck Assistance

Versión: 1.0

03/07/2017

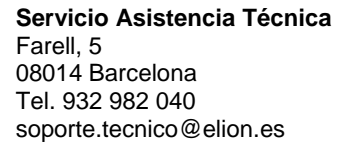

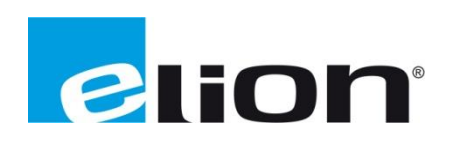

# 1. Alcance

En esta guía se mostrará un ejemplo de cómo crear una configuración de diferentes dispositivos de campo asociados a una estación de datos con distintos protocolos de comunicación.

Este asistente nos proporcionará un informe del proyecto de la estación, módulos asociados a ella, dimensiones de los componentes y parámetros de la estación, así como de los módulos asociados.

Adicionalmente, creará un listado del material con las referencias de artículo asociadas para su posterior pedido.

Como último paso, también creará, un mapa de memoria donde se podrá acceder a los registros de Lectura y Escritura de los módulos, así como la anexión de todas las fichas técnicas, (Data Sheets), del hardware asociado a la configuración.

# 2. Ejecutar el I/O Assistance.

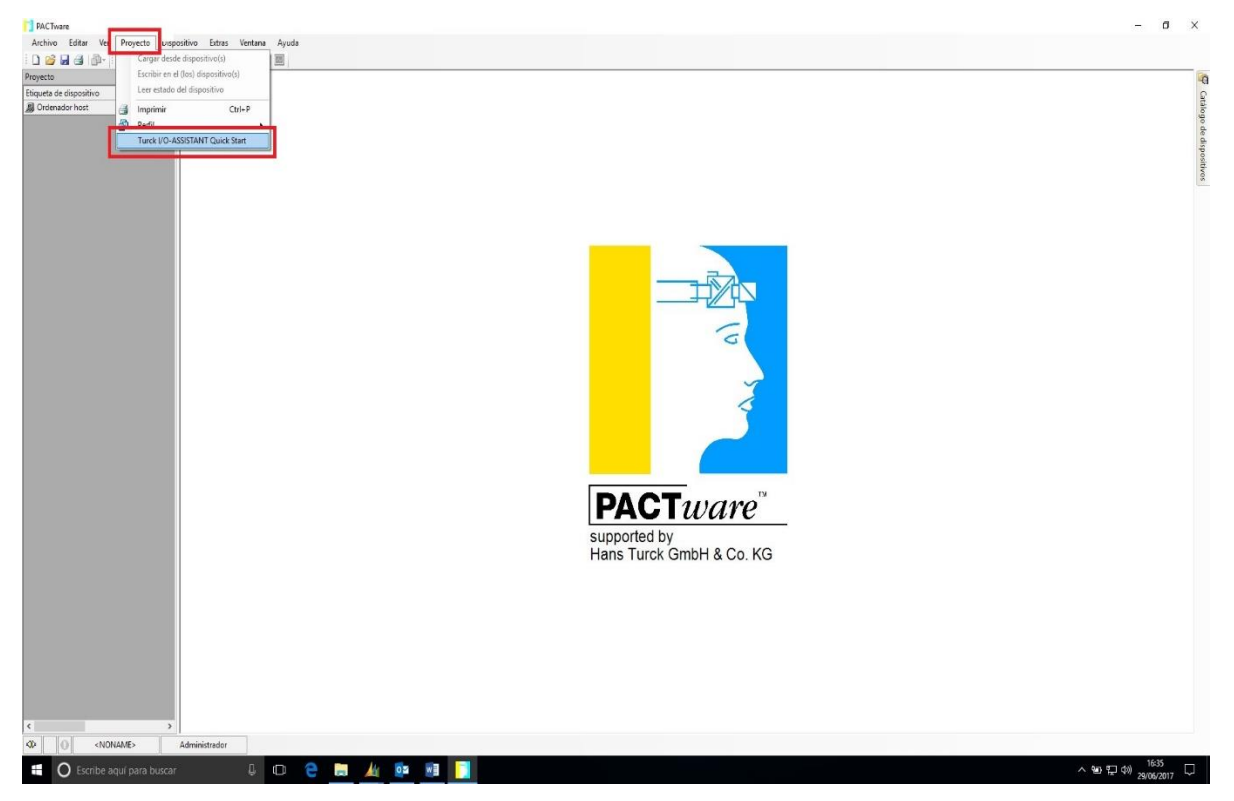

Ejecutar el software PactWare 4.1 de Turck.

- Seleccionar Proyecto.
- Seleccionar Turck I/O ASSISTANT Quick Start.

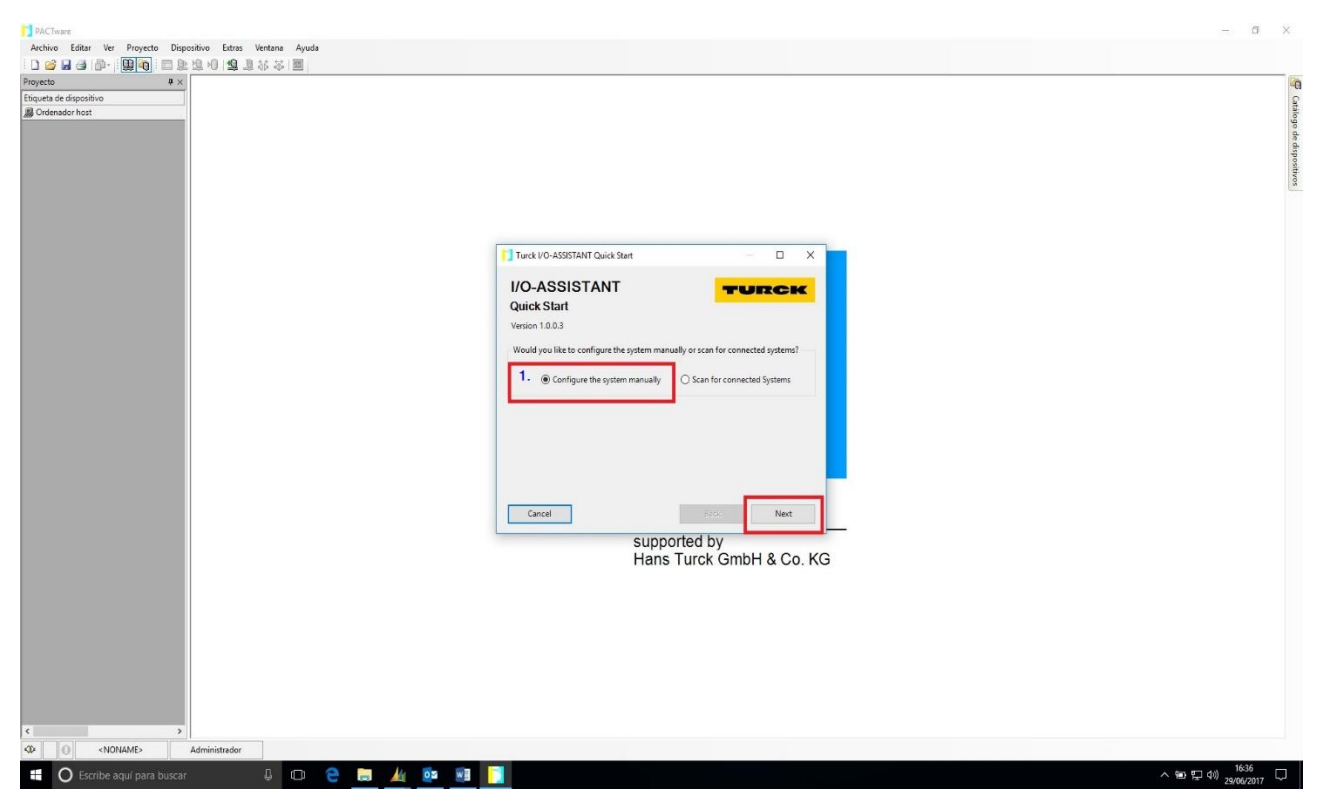

- Seleccionar Configuring the System Manually.

| PAChase                                                                                                    | - a ×                   |
|----------------------------------------------------------------------------------------------------|-------------------------|
| Archivo Editar Ver Proyecto Dispositivo Estras Vertana Ajuda                                                                                                    |                         |
|                                                                                                    |                         |
| Projecto • • • • •                                                                                                    | -9                      |
| Revenues to support                                                                                                    | atile                   |
|                                                                                                    | b og                    |
|                                                                                                    | e disp                  |
|                                                                                                    | ositiv                  |
|                                                                                                    | 2                       |
|                                                                                                    |                         |
|                                                                                                    |                         |
| Turck VO-ASSISTANT Quick Start                                                                                                    |                         |
|                                                                                                    |                         |
| I/O-ASSISTANT TURCK                                                                                                    |                         |
| Quick Start                                                                                                    |                         |
| Version 10.0.3<br>Bits restrict the nation proceedier                                                                                                    |                         |
| These basis for providing providing the second second s                                                                                                    |                         |
| 2. Professional and the second second s |                         |
| PROFILUS OP                                                                                                    |                         |
| After (CANopen iii) be transferred into the main configuration<br>tool: (Decket hows the required components for your system.                                                                                                    |                         |
| MCDBUS TCP<br>MCDBUS FTU                                                                                                    |                         |
| Ethenter/P<br>PROFIET                                                                                                    |                         |
| EtherCAT                                                                                                    |                         |
|                                                                                                    |                         |
| Cancel Back Finish                                                                                                    |                         |
| supported by                                                                                                    |                         |
| Hans Turck GmbH & Co. KG                                                                                                    |                         |
|                                                                                                    |                         |
|                                                                                                    |                         |
|                                                                                                    |                         |
|                                                                                                    |                         |
|                                                                                                    |                         |
|                                                                                                    |                         |
|                                                                                                    |                         |
|                                                                                                    |                         |
| Administrator                                                                                                    |                         |
| 🛋 🔿 Escribe aquí para buscar 🛛 🖟 😳 🖪 🎪 💷 🕺 🚺                                                                                                    | へ 16:37<br>29/06/2017 ロ |

- Seleccionar la Estación a configurar deseada.

| PACTware                                                                                                    | - 0                                                                                                    | ×       |
|----------------------------------------------------------------------------------------------------|----------------------------------------------------------------------------------------------------|---------|
| Archivo Editar Ver Proyecto Dispositivo Extras Ventana Ayuda                                                                                                    |                                                                                                    |         |
| □ 1 2 2 2 2 1 2 - 1 2 2 2 1 2 2 2 3 2 3 2 3 3 2 3 3 3 2 3 3 3 3 3 3 3 3 3 3 3 3 3 3 3 3 3 3 3 3 |                                                                                                    |         |
| Etiqueta de dispositivo                                                                                                    |                                                                                                    | 5       |
| B Ordenador host                                                                                                    |                                                                                                    | alogo   |
|                                                                                                    |                                                                                                    | de dis  |
|                                                                                                    |                                                                                                    | positiv |
|                                                                                                    |                                                                                                    | 50      |
|                                                                                                    |                                                                                                    |         |
|                                                                                                    |                                                                                                    |         |
|                                                                                                    | Turck VO-ASSISTANT Quick Start – 🗆 X                                                                                                    |         |
|                                                                                                    | I/O-ASSISTANT TURCK                                                                                                    |         |
|                                                                                                    | Quick Start                                                                                                    |         |
|                                                                                                    | Please select the system properties:                                                                                                    |         |
|                                                                                                    | 2. Fieldbus interface Protection class CoDeSys IEC 61131                                                                                                    |         |
|                                                                                                    | PROFIBUS-DP In-Cabinet (P20)  In-Cabinet (P20) In-Cabinet (P20) In-Cabinet |         |
|                                                                                                    | After finishing this step, you wil Cm-Machine (P67) ain configuration tool. Here you will be able to choose the required components for your system.                                                                                                    |         |
|                                                                                                    |                                                                                                    |         |
|                                                                                                    |                                                                                                    |         |
|                                                                                                    |                                                                                                    |         |
|                                                                                                    | Cancel Back Finish                                                                                                    |         |
|                                                                                                    | supported by                                                                                                    |         |
|                                                                                                    | Hans Turck GmbH & Co. KG                                                                                                    |         |
|                                                                                                    |                                                                                                    |         |
|                                                                                                    |                                                                                                    |         |
|                                                                                                    |                                                                                                    |         |
|                                                                                                    |                                                                                                    |         |
|                                                                                                    |                                                                                                    |         |
|                                                                                                    |                                                                                                    |         |
| s >                                                                                                    |                                                                                                    |         |
| Administrador                                                                                                    |                                                                                                    |         |
| 📲 🔘 Escribe aquí para buscar 🛛 🖟 📼 📓                                                                                                    | ■                                                                                                    | , 🗘     |

- Seleccionar el sub modelo de estación. (Si se desea IP20 o IP67).
- Seleccionar si el dispositivo es programable en CodeSys.

| C          | 1 🗖 🗈 🖻 H H 🗐 💁 👬 🖄      |                                                                                                    |             |                                         |                      |
|------------|--------------------------|----------------------------------------------------------------------------------------------------|-------------|-----------------------------------------|----------------------|
|            | 7 × ▼ COM1 Busaddress m  | nanagement                                                                                                    |             |                                         |                      |
| ispositivo |                          | mangement                                                                                                    |             |                                         |                      |
| r host     |                          |                                                                                                    | Device type | BL Service RS232                        |                      |
|            |                          |                                                                                                    | Description | BL Service over RS232 communication DTM | - UI                 |
|            |                          |                                                                                                    |             |                                         |                      |
|            | 🗖 • 🔐 🐨 🛛 🖏              | <b>5</b> ♥   ≅ ≅ ≋   <b>1</b>   <b>≜</b> <u>1</u>                                                                                                    |             |                                         | Busaddress man       |
|            | Online available devices | Add devices manually                                                                                                    |             |                                         |                      |
|            | Fieldbus system PROFIBU  | JS-DP V Protection class In-Cabinet (P20) V Programmable                                                                                                    |             |                                         |                      |
|            | Mana                     | Development                                                                                                    |             |                                         |                      |
|            | BL20E-GW-0P              | Section Revealed Street Street |             |                                         |                      |
|            | BL20-GWBR-PBDP           | PROFIBUS-DPV0-Interface for BL20. (6827164)                                                                                                    |             |                                         |                      |
|            | BL20-GW-DPV1             | PROFIBUS-DPV1-Interface for BL20. (6827234)                                                                                                    |             |                                         |                      |
|            |                          |                                                                                                    |             |                                         |                      |
|            |                          |                                                                                                    |             |                                         |                      |
|            |                          |                                                                                                    |             |                                         |                      |
|            |                          |                                                                                                    |             |                                         |                      |
|            |                          |                                                                                                    |             |                                         |                      |
|            |                          |                                                                                                    |             |                                         |                      |
|            |                          |                                                                                                    |             |                                         |                      |
|            |                          |                                                                                                    |             |                                         |                      |
|            |                          |                                                                                                    |             |                                         |                      |
|            | Planned devices          |                                                                                                    |             |                                         |                      |
|            | Device type              | Online ID Busaddress Designation ("Tag") Device shot                                                                                                    | name        |                                         |                      |
|            |                          |                                                                                                    |             |                                         |                      |
|            | 40 Disconnected          |                                                                                                    |             |                                         | OK Cancel            |
|            | Monitor de error         |                                                                                                    |             |                                         |                      |
|            |                          |                                                                                                    |             |                                         |                      |
|            | No. d., Fecha            | Fuente Mensaje de error                                                                                                    |             |                                         |                      |
|            |                          |                                                                                                    |             |                                         |                      |
|            |                          |                                                                                                    |             |                                         |                      |
|            |                          |                                                                                                    |             |                                         |                      |
|            |                          |                                                                                                    |             |                                         |                      |
|            |                          |                                                                                                    |             |                                         |                      |
|            |                          |                                                                                                    |             |                                         |                      |
|            |                          |                                                                                                    |             |                                         |                      |
|            |                          |                                                                                                    |             |                                         | Actualizar Guardar E |
|            |                          |                                                                                                    |             |                                         |                      |
|            |                          |                                                                                                    |             |                                         |                      |

- A continuación, aparecerán los modelos de estación disponibles a los requerimientos anteriormente filtrados.
- Seleccionaremos la deseada, haciendo doble Click sobre ella.

| PACTware                |                                   |                                                                                            |                            |                                                           | - a ×                        |
|-------------------------|-----------------------------------|--------------------------------------------------------------------------------------------|----------------------------|-----------------------------------------------------------|------------------------------|
| Archivo Editar Ver Proy | ecto Dispositivo Extras Ventana / | Ayuda<br>M                                                                                 |                            |                                                           |                              |
| Proyecto                | # ×         COM1 Busaddress many  | acement                                                                                    |                            |                                                           | 4 b <b>x</b>                 |
| Etiqueta de dispositivo | <u>n</u>                          |                                                                                            |                            |                                                           |                              |
| Ordenador host COM1     |                                   |                                                                                            | Device type<br>Description | BL Service HS232 BL Service State BS232 communication DTM | TURCK                        |
|                         | T T                               |                                                                                            | b compositi                |                                                           |                              |
|                         | 🗖 <b>•</b> 🕐 🖉 🚳                  | ● ◎◎ <b>◎</b> ◎ •0  <b></b> ≩ ₫                                                            |                            |                                                           | Busaddress management        |
|                         | Online available devices Add      | / devices manually                                                                         |                            |                                                           |                              |
|                         | Fieldbus system PROFIBUS-D        | P V Protection class In-Cabinet (IP20) V Programmable                                      |                            |                                                           |                              |
|                         | Name<br>BL20-E-GW-DP              | Description<br>Economy-PROFIBUS-0PV1-Interface for BL20. (6827250)                         |                            |                                                           |                              |
|                         | BL20 GWBR PBDP<br>BL20 GW-0PV1    | PROFIBUS-OPV0-Interface for BL20. (S827164)<br>PROFIBUS-OPV1-Interface for BL20. (S827234) |                            |                                                           |                              |
|                         |                                   |                                                                                            |                            |                                                           |                              |
|                         |                                   |                                                                                            |                            |                                                           |                              |
|                         |                                   |                                                                                            |                            |                                                           |                              |
|                         |                                   |                                                                                            |                            |                                                           |                              |
|                         |                                   |                                                                                            |                            |                                                           |                              |
|                         |                                   | Crea                                                                                       | er DTM                     |                                                           |                              |
|                         | Planned devices                   | Online ID Russedness Designation (Fart) Device shot                                        | Asside de DACT             | internation Characterization                              |                              |
|                         | Dente type                        | onine to builduress beighation (rag) betwee shore                                          | Accion de PACI             | ware actival sirvase esperar.                             |                              |
|                         |                                   | •                                                                                          | O 50%                      | Cancelar                                                  |                              |
|                         |                                   |                                                                                            |                            |                                                           |                              |
|                         |                                   |                                                                                            |                            |                                                           |                              |
|                         |                                   |                                                                                            |                            |                                                           |                              |
|                         |                                   |                                                                                            |                            |                                                           |                              |
|                         |                                   |                                                                                            |                            | Device data X                                             |                              |
|                         |                                   |                                                                                            |                            | Address Designation (Tag)                                 |                              |
|                         |                                   |                                                                                            |                            | BL20-GW8R-PSDP                                            | OK Canadi Ande               |
|                         | VID Disconnected                  |                                                                                            |                            | Device short name                                         | or carea stres               |
|                         | Monitor de error                  |                                                                                            |                            |                                                           | 9 ×                          |
|                         | No. d Fecha                       | Fuente Mensaje de error                                                                    |                            | UK                                                        |                              |
|                         | C. CONTRACTOR IN CONTRACTOR       |                                                                                            |                            |                                                           |                              |
|                         |                                   |                                                                                            |                            |                                                           |                              |
|                         |                                   |                                                                                            |                            |                                                           |                              |
|                         |                                   |                                                                                            |                            |                                                           |                              |
|                         |                                   |                                                                                            |                            |                                                           | Artuillas Guardar Eliminar   |
|                         | >                                 |                                                                                            |                            |                                                           | Picsonizati Ouaruan Elimendi |
| NONAME>                 | Administrador                     |                                                                                            |                            |                                                           |                              |
| Escribe aquí pa         | ina human R                       |                                                                                            |                            |                                                           | へ 第 町 dt) <sup>1003</sup> □  |

- A continuación podremos asignar el número de estación y asociarle un Nombre al dispositivo (opcional).

| • • • •          | 1/BL20-                                  | GWBR-PBDP Gatew                                                          | ay Quick Start                      |                             |                            |                                   |                           |
|------------------|------------------------------------------|--------------------------------------------------------------------------|-------------------------------------|-----------------------------|----------------------------|-----------------------------------|---------------------------|
| a de dispositivo | T                                        |                                                                          |                                     |                             |                            |                                   |                           |
| enador host      |                                          |                                                                          |                                     |                             | Device type                | RESO-PARK-LRDL                    | TURC                      |
| DM1              | - E                                      |                                                                          |                                     |                             | Description                | PROFIBUS-DPV0-Interface for BL20. |                           |
| 1/BL20-GWBR-PBDP | 1                                        |                                                                          |                                     |                             |                            |                                   |                           |
| 🖗 Modulbus       | - 18 0                                   | 2                                                                        |                                     |                             |                            |                                   | Gateway Quick 5           |
|                  | Station requir                           | ements                                                                   |                                     |                             |                            |                                   |                           |
|                  | Spring                                   | O Screw                                                                  | Redundant                           |                             |                            |                                   | Reset Base selection      |
| 17               |                                          |                                                                          | 10.0                                |                             |                            |                                   | 1                         |
| 19               | Int +                                    | - Type<br>Belair                                                         | mA/Chan Unt Char                    | n Name<br>n RI 20/20/0-R-NO | Base element               |                                   |                           |
|                  | 0 +                                      | <ul> <li>Diatal Output</li> </ul>                                        | 500                                 | 0 BL204DO-24VDC-0.5A-P      | select base module         |                                   |                           |
|                  | 0 +                                      | - Digital Output                                                         | 2000                                | 0 BL20-2D0-24VDC-2A-P       | select base module         |                                   |                           |
|                  | 0 *                                      | <ul> <li>Digital Input 230</li> </ul>                                    |                                     | 0 BL20-2DI-120/230/AC       | select base module         |                                   |                           |
|                  | 0 *                                      | <ul> <li>Digital Input</li> </ul>                                        |                                     | 0 BL204DI-24VDC-N           | select base module         |                                   |                           |
|                  | 0 +                                      | <ul> <li>Digital Input</li> </ul>                                        |                                     | 0 BL20-32DI-24VDC-P         | BL20-B6T-SBBSBB, (6827065) |                                   |                           |
|                  | 0 +                                      | <ul> <li>Digital Input</li> </ul>                                        |                                     | 0 BL204DI-24VDCP            | select base module         |                                   |                           |
|                  | 0 +                                      | <ul> <li>Digital Input</li> </ul>                                        |                                     | 0 BL20-16DI-24VDC-P         | select base module         |                                   |                           |
|                  | 0 *                                      | <ul> <li>Digital Output</li> </ul>                                       | 312                                 | 0 BL20-32D0-24/DC-0.5A-P    | BL20-B6T-SBCSBC, (6827218) |                                   |                           |
|                  | 0 *                                      | <ul> <li>Digital Output</li> </ul>                                       | 500                                 | 0 BL2016D0-24VDC-0.5A-P     | BL20-B3T-SBC, (6827061)    |                                   |                           |
| _                | 0 +                                      | <ul> <li>Digital Input Eco</li> </ul>                                    |                                     | 0 BL20E-8DI-24/DC-P         | base module integrated     |                                   |                           |
|                  | v *                                      | <ul> <li>Digital Output Eco</li> </ul>                                   | 500                                 | 0 BL20E-8DO-24VDC-0.5A-P    | base module integrated     |                                   |                           |
|                  | A *                                      | <ul> <li>Digital Input Eco</li> </ul>                                    |                                     | 0 BL20E-16DI-24VDC-P        | base module integrated     |                                   |                           |
|                  |                                          | <ul> <li>Digital Output Eco</li> </ul>                                   | 250                                 | 0 BL20-E-1600-24V0C-0.5A-P  | base module integrated     |                                   |                           |
|                  |                                          | <ul> <li>Digital Output 230</li> </ul>                                   | 500                                 | 0 BL20-2D0-120/230/AC-0.5A  | select base module         |                                   |                           |
| 4                |                                          | <ul> <li>Digital Output</li> </ul>                                       | 500                                 | 0 BL20-2DO-24VDC-0.5A-N     | select base module         |                                   |                           |
| 5                |                                          | - Helas                                                                  |                                     | 0 BL20-2DU-H-CU             | BL20-541-SBBS, (682/046)   |                                   |                           |
|                  |                                          | <ul> <li>Helas</li> <li>Autoritation</li> </ul>                          |                                     | 0 8L20200-H-NC              | select base module         |                                   |                           |
| ė                |                                          | <ul> <li>Analog input</li> </ul>                                         |                                     | 0 BL20-240-P17NI-273        | DI 20 CET COCCOC (CO170CA) |                                   |                           |
| 9                | 6a - 16                                  | <ul> <li>Analog input</li> <li>Analog Output</li> </ul>                  |                                     | 0 8120 940 1011 20144       | DL20'001'00L0DL, (002700+) |                                   |                           |
|                  | 0                                        | <ul> <li>Analog Output</li> <li>Analog Output</li> </ul>                 |                                     | 0.01202404(04.2004)         | DI 20 COT CDD (C027044)    |                                   |                           |
|                  | 2                                        | <ul> <li>Analog Output</li> <li>Analog loguit</li> </ul>                 |                                     | 0 BL202AD-OFTO/0TIGFDC)     | BL20531-308, (027044)      |                                   |                           |
| 1                | 3                                        | En/Decoder                                                               |                                     | 0 BL201CNT-24/DC            | select base module         |                                   |                           |
|                  | 4                                        | <ul> <li>Computingation</li> </ul>                                       |                                     | 0.8120.185222               | BI 20.54T.SBBS (6927046)   |                                   |                           |
|                  | 5                                        | <ul> <li>Communication</li> </ul>                                        |                                     | 0 BL20-1BS485/422           | BL20-S4T-SBRS (5827046)    |                                   |                           |
| 1                | 7                                        | - En/Denoder                                                             |                                     | 0.81.2011001001102          | RI 20.64T.CRRC (6927046)   |                                   |                           |
|                  | 8 hor<br>9 artic<br>11 artic<br>12<br>13 | n max. 74 modules (incl.<br>in length: 5,95 cm (max.<br>in check passed. | BR/PF). 0 BR/PF will be a<br>100cm) | edded.                      |                            |                                   | ОК Сэ                     |
|                  | 4<br>5 ect                               | ed 🔛 Data s                                                              | et locked 🖌                         |                             |                            |                                   |                           |
|                  | 16<br>7 e er                             | TOF                                                                      |                                     |                             |                            |                                   |                           |
| 12               | 8                                        | the Post                                                                 |                                     | ale de anne                 |                            |                                   |                           |
| 1                | 9 Fe                                     | cha Fu                                                                   | iente Men                           | taje de error               |                            |                                   |                           |
|                  | 1                                        |                                                                          |                                     |                             |                            |                                   |                           |
|                  | 2                                        |                                                                          |                                     |                             |                            |                                   |                           |
| 3                | 13                                       |                                                                          |                                     |                             |                            |                                   |                           |
|                  |                                          |                                                                          |                                     |                             |                            |                                   |                           |
| 14               | 0                                        |                                                                          |                                     |                             |                            |                                   |                           |
|                  |                                          |                                                                          |                                     |                             |                            |                                   |                           |
|                  |                                          |                                                                          |                                     |                             |                            |                                   |                           |
| >                |                                          |                                                                          |                                     |                             |                            |                                   | Actualizar Guardar Elimin |
|                  |                                          |                                                                          |                                     |                             |                            |                                   |                           |

- En este punto, seleccionaremos los módulos disponibles, tanto modelos como cantidad de los mismos, que queremos asociar a la estación.

| 4 ×        | - 1    | /BL20-G                      | WBR-PBDP Gatewa                                                           | av Quick Start                               |                           |                                                    |                                   |          |
|------------|--------|------------------------------|---------------------------------------------------------------------------|----------------------------------------------|---------------------------|----------------------------------------------------|-----------------------------------|----------|
| ositivo    |        |                              |                                                                           | /                                            |                           |                                                    |                                   |          |
| nost       |        |                              |                                                                           |                                              |                           | Device type                                        | BL20-GWBR-PBDP                    |          |
|            |        |                              |                                                                           |                                              |                           | Description                                        | PR0FIBUS-DPV0-Interface for BL20. |          |
| -GWBR-PBDP |        |                              |                                                                           |                                              |                           |                                                    |                                   |          |
| ulbus      |        | 18 0                         | 6 C                                                                       |                                              |                           |                                                    |                                   | Gateway  |
|            | Statio | in require                   | nento                                                                     |                                              |                           |                                                    |                                   |          |
|            | ۰ S    | aring                        | OScrew                                                                    | Redundant                                    |                           |                                                    |                                   | Reat Bas |
|            | Qnt.   | + -                          | Туре                                                                      | mA/Chan G                                    | nt. Chan Name             | Base element                                       |                                   |          |
|            |        | 0 + -                        | Relais                                                                    |                                              | 0 BL20-200-R-N0           | BL20-S4T-SBCS, (6827063)                           |                                   |          |
|            |        | 0 + -                        | Digital Output                                                            | 500                                          | 0 BL20 4DD 24VDC 0.5A-P   | BL20-S4T-SBCS, (6827063)                           |                                   |          |
|            |        | 0 + -                        | Digital Output                                                            | 2000                                         | 0 8L20-200-24VDC-2A-P     | BL20-S41-SBLS, [682/063]                           |                                   |          |
|            |        | 0                            | Digital Input 230                                                         |                                              | 0.8L20-20H120/230/AC      | select base module                                 |                                   |          |
|            |        | 0                            | Digital lenut                                                             |                                              | 0.8L2032DL24VDCH          | BI 20-R6T-SRRSRR (6827165)                         |                                   |          |
|            |        | 0 + -                        | Digital Input                                                             |                                              | 0.8L2040L24VDCP           | adject base module                                 |                                   |          |
|            |        | 0 + -                        | Digital Input                                                             |                                              | 0 8L2016DI-24VDC-P        | select base module                                 |                                   |          |
|            |        | 1 + -                        | Digital Output                                                            | 312                                          | 32 BL20-32DO-24VDC-0.5A-P | BL20-B6T-SBCSBC, (6827218)                         |                                   |          |
|            |        | 1 + -                        | Digital Output                                                            | 500                                          | 16 BL20-16DO-24VDC-0.5A-P | BL20-B3T-SBC, (6827061)                            |                                   |          |
|            |        | 0 + -                        | Digital Input Eco                                                         |                                              | 0 8L20E-80I-24VDC-P       | base module integrated                             |                                   |          |
|            |        | 0 + -                        | Digital Output Eco                                                        | 500                                          | 0 8L20E-8D0-24VDC-0.5A-P  | base module integrated                             |                                   |          |
|            |        | 0 + -                        | Digital Input Eco                                                         | 200                                          | 0 BL20E-16DI-24/DCP       | base module integrated                             |                                   |          |
|            |        | 0 + -                        | Digital Output Eco                                                        | 200                                          | 0 BL20-E-16DU-24VDU-0.5AP | Date module integrated<br>DI 20.04T.00FC (E027062) |                                   |          |
|            |        | 0 + -                        | Digital Output                                                            | 500                                          | 0.8L20-200-24/DC-0.5A-N   | BL20-S4T-SBCS (6827063)                            |                                   |          |
|            |        | 1 + -                        | Relais                                                                    |                                              | 2 BL20-2DO-R-CO           | BL20-S4T-SBBS, (6827046)                           |                                   |          |
|            |        | 1 + -                        | Relais                                                                    |                                              | 2 BL20-2DO-R-NC           | BL20-S4T-SBCS, (6827063)                           |                                   |          |
|            |        | 0 + -                        | Analog Input                                                              |                                              | 0 BL20-2AI-PT/NI-2/3      | select base module                                 |                                   |          |
|            |        | 0 + -                        | Analog Input                                                              |                                              | 0 BL20-4AHU/I             | BL20-S6T-SBCSBC, (6827064)                         |                                   |          |
|            |        | 0 + -                        | Analog Output                                                             |                                              | 0 BL20-2A0-I(0/420MA)     | BL20-S3T-SBB, (6827044)                            |                                   |          |
|            |        | 0 + -                        | Analog Uulput                                                             |                                              | 0 8L20-240-0(-10/0+10/0L) | BL20-S31-SBB, (6827044)                            |                                   |          |
|            |        | 0                            | En/Decoder                                                                |                                              | 0.0120/2411020/001        | 5020/341/3003/CJ, (602/040)                        |                                   |          |
|            |        | 0 + -                        | Communication                                                             |                                              | 0.8L2018S232              | RI 20-SAT-SRRS_I6827046I                           |                                   |          |
|            |        | 0 + -                        | Communication                                                             |                                              | 0.8L20-185485/422         | BL20-S4T-SBBS_(6827046)                            |                                   |          |
|            |        | 0                            | Endlacola                                                                 |                                              | 0.0120.1551               | RI 20.CAT.CERS JER2704CI                           |                                   |          |
|            |        | 4 from<br>Station<br>Station | nax: 74 modules (incl. 1<br>length: 31,16 cm (max<br>check passed with we | en/PF) 2 BR/PF<br>100cm)<br>anings See detai | win be added.             |                                                    |                                   | ОК       |
|            | KD Dis | connectes                    | 1 Data se                                                                 | ellocked 🖌                                   |                           |                                                    |                                   |          |
|            | Monit  | or de erro                   | or .                                                                      |                                              |                           |                                                    |                                   |          |
|            | No. d  | - Fect                       | ia Fu                                                                     | ente                                         | Mensaje de error          |                                                    |                                   |          |
|            |        |                              |                                                                           |                                              |                           |                                                    |                                   |          |

- Una vez seleccionados la cantidad y diversidad de módulos deseados, validamos la configuración pulsando OK.

| PACTware                        |                        |                                                                                                    |                             |       |                       |    |                  | - ø ×          |
|---------------------------------|------------------------|----------------------------------------------------------------------------------------------------|-----------------------------|-------|-----------------------|----|------------------|----------------|
| Archivo Editar Ver Proyecto Dis | positivo Extras Ventar | na Ayuda                                                                                                    |                             |       |                       |    |                  |                |
| 0 🧉 🖬 🕘 🖗 🛄 😫                   | 1 10 1 12 🗴 🗱 🗱        | 3 I III - III - IIII - III - III - III - III - III - III - III - III - III - III - III - III - III - III - III - III - III - III - III - III - III - III - III - III - III - III - III - III - III - III - III - III - III - III - III - III - III - III - III - III - III - III - III - IIII - IIII - IIII - IIII - IIII - IIII - IIII - IIII - IIII - IIII - IIII - IIII - IIII - IIII - IIII - IIII - IIII - IIII - IIII - IIII - IIII - IIII - IIII - IIII - IIII - IIII - IIII - IIII - IIII - IIII - IIII - IIII - IIII - IIII - IIII - IIIII - IIII - IIIII - IIII - IIII - IIII - IIII - IIII - IIII - IIII - IIII - IIII - IIII - IIII - IIII - IIII - IIII - IIII - IIII - IIII - IIII - IIII - IIII - IIII - IIII - IIII - IIII - IIIII - IIII - IIII - IIII - IIIII - IIIII - IIII - IIII - IIIII - IIIII - IIII - IIII - IIIII - IIIII - IIIII - IIIII - IIIII - IIII - IIIIII |                             |       |                       |    |                  |                |
| Proyecto 🛛 🕈 🗙                  |                        |                                                                                                    |                             |       |                       |    |                  |                |
| Etiqueta de dispositivo         |                        |                                                                                                    |                             |       |                       |    |                  |                |
| B Ordenador host                |                        |                                                                                                    |                             |       |                       |    |                  |                |
| E 1/BL20-GWBR-PBDP              |                        |                                                                                                    |                             |       |                       |    |                  |                |
| · 문 출 Modulbus                  |                        |                                                                                                    |                             |       |                       |    |                  |                |
| 💌 01/BL20-16DO-24VDC-0.5A-P     |                        |                                                                                                    |                             |       |                       |    |                  |                |
| 02/BL20-PF-24VDC-D              |                        |                                                                                                    |                             |       |                       |    |                  |                |
| 04/8L20-PF-24VDC-D              |                        |                                                                                                    |                             |       |                       |    |                  |                |
| 💌 05/BL20-2DO-R-CO              |                        |                                                                                                    |                             |       |                       |    |                  |                |
| 🕊 06/8L20-2DO-R-NC              |                        |                                                                                                    |                             |       |                       |    |                  |                |
|                                 |                        |                                                                                                    |                             |       | 6                     |    |                  |                |
|                                 |                        |                                                                                                    |                             |       | 0                     |    |                  |                |
|                                 |                        |                                                                                                    |                             |       |                       |    |                  |                |
|                                 |                        |                                                                                                    |                             |       | ~                     | 2  |                  |                |
|                                 |                        |                                                                                                    |                             |       | <                     |    |                  |                |
|                                 |                        |                                                                                                    |                             |       |                       |    |                  |                |
|                                 |                        |                                                                                                    |                             |       |                       |    |                  |                |
|                                 |                        |                                                                                                    |                             |       |                       |    |                  |                |
|                                 |                        |                                                                                                    |                             |       |                       |    |                  |                |
|                                 |                        |                                                                                                    |                             |       | AAT                   | тм |                  |                |
|                                 |                        |                                                                                                    |                             | l P   | <b>AG</b> <i>ware</i> |    |                  |                |
|                                 |                        |                                                                                                    |                             | SUD   | ported by             |    |                  |                |
|                                 |                        |                                                                                                    |                             | Han   | s Turck GmbH & Co. k  | G  |                  |                |
|                                 |                        |                                                                                                    |                             | 1 Ida |                       |    |                  |                |
|                                 |                        |                                                                                                    |                             |       |                       |    |                  |                |
|                                 |                        |                                                                                                    |                             |       |                       |    |                  |                |
|                                 |                        |                                                                                                    |                             |       |                       |    |                  |                |
|                                 |                        |                                                                                                    |                             |       |                       |    |                  |                |
|                                 | Marches de anno        |                                                                                                    |                             |       |                       |    |                  |                |
|                                 | No. d., Fecha          | Fuente                                                                                                    | Mensaie de error            |       |                       |    |                  | *^             |
|                                 | seedings ( success)    |                                                                                                    | Construction - Construction |       |                       |    |                  |                |
|                                 |                        |                                                                                                    |                             |       |                       |    |                  |                |
|                                 |                        |                                                                                                    |                             |       |                       |    |                  |                |
|                                 |                        |                                                                                                    |                             |       |                       |    |                  |                |
|                                 |                        |                                                                                                    |                             |       |                       |    |                  |                |
| < >                             |                        |                                                                                                    |                             |       |                       |    | Actualizar Guard | dar Eliminar   |
|                                 | Administrador          |                                                                                                    |                             |       |                       |    |                  |                |
| O Escribe aquí para busca       | r Q                    | 0 🗧                                                                                                    | 🛤 🏄 🙇 🖬 🛐                   |       |                       |    | ^ 99 ₽           | 40) 02/07/2017 |

- Hacemos un doble Click sobre la estación y nos aparecerá la configuración seleccionada.

| PACTware                          |                        |                 |                                            |                        |                                   | – o ×                         |
|-----------------------------------|------------------------|-----------------|--------------------------------------------|------------------------|-----------------------------------|-------------------------------|
| Archivo Editar Ver Proyecto Dispo | ositivo Extras Ventana | Ayuda           |                                            |                        |                                   |                               |
| 🗋 🐸 🖬 🎯 🎰 🔛 😫                     | 商的商事终会                 | 55              |                                            |                        |                                   |                               |
| Proyecto # ×                      | 1/BL20-GWBR-PBDF       | 10 configurator |                                            |                        |                                   | 4 ⊫ ×                         |
| Etiqueta de dispositivo           | THE T                  |                 |                                            | Davies has             |                                   |                               |
| Ordenador host     Conda          | *                      |                 |                                            | Device type            | PDDCIDUC DDVD Interface (or DI 20 | TURCK                         |
| TAL 20-GWRR-PROP                  | * *                    |                 |                                            | Distription            | PROFIBUS-DEVO-INIGIACE IN BL20.   |                               |
| LB T Modulbus                     | - @ @ 1                | 2 ()• +0 🔳 😫 🍝  | 置 👤                                        |                        |                                   | 10 configurator               |
| 💌 02/BL20-16DO-24VDC-0.5A-P       | A Project              |                 |                                            |                        |                                   | Show check results            |
| 🔳 03/BL20-PF-24VDC-D              | 01                     | 92              | 03 04 65 66 07                             |                        |                                   |                               |
| 04/8L20-32DO-24VDC-0.5A-P         | 36 B                   | TU              | RCK TURCK                                  |                        |                                   |                               |
|                                   |                        |                 |                                            |                        |                                   |                               |
|                                   |                        |                 | BL20-2DO-R-NC Double click for the edit d  | alog / Click right for | context menu                      |                               |
| ■ 07/BL20-1CNT-24VDC              |                        |                 |                                            |                        |                                   |                               |
|                                   | · 8                    |                 | anta armana kanta ang arak <mark>ar</mark> |                        |                                   |                               |
|                                   |                        |                 |                                            |                        |                                   |                               |
|                                   |                        |                 | ***                                        |                        |                                   |                               |
|                                   |                        |                 |                                            |                        |                                   |                               |
|                                   | 80                     |                 |                                            |                        |                                   |                               |
|                                   |                        |                 |                                            |                        |                                   |                               |
|                                   |                        |                 |                                            |                        |                                   |                               |
|                                   |                        |                 |                                            |                        |                                   |                               |
|                                   |                        |                 |                                            |                        |                                   |                               |
|                                   |                        |                 |                                            |                        |                                   |                               |
|                                   |                        |                 |                                            |                        |                                   |                               |
|                                   |                        |                 |                                            |                        |                                   |                               |
|                                   |                        |                 |                                            |                        |                                   |                               |
|                                   |                        |                 |                                            |                        |                                   |                               |
|                                   |                        |                 |                                            |                        |                                   |                               |
|                                   |                        |                 |                                            |                        |                                   |                               |
|                                   |                        |                 |                                            |                        |                                   |                               |
|                                   | -                      |                 |                                            |                        |                                   |                               |
|                                   | *                      |                 |                                            |                        |                                   |                               |
|                                   |                        |                 |                                            |                        |                                   | Lisse                         |
|                                   | KIP Disconnected       | j Data set 📝    |                                            |                        |                                   |                               |
|                                   | Monitor de error       |                 |                                            |                        |                                   | 9 ×                           |
|                                   | No. d Fecha            | Fuente          | Mensaje de error                           |                        |                                   |                               |
|                                   |                        |                 |                                            |                        |                                   |                               |
|                                   |                        |                 |                                            |                        |                                   |                               |
|                                   |                        |                 |                                            |                        |                                   |                               |
|                                   |                        |                 |                                            |                        |                                   |                               |
|                                   |                        |                 |                                            |                        |                                   |                               |
| < >                               |                        |                 |                                            |                        |                                   | Actualizar Guardar Eliminar   |
| AP * 0 <noname></noname>          | Administrador          |                 |                                            |                        |                                   |                               |
| Eccribe aquí nara huscar          | л.                     | m ≏ 🖿           | Au 👦 🐨 🔽                                   |                        |                                   | ∧ sa = di) <sup>10-23</sup> □ |

- Podremos modificar el orden de los módulos, si fuera necesario, mediante la función Drag and Drop. (Arrastrar y soltar).

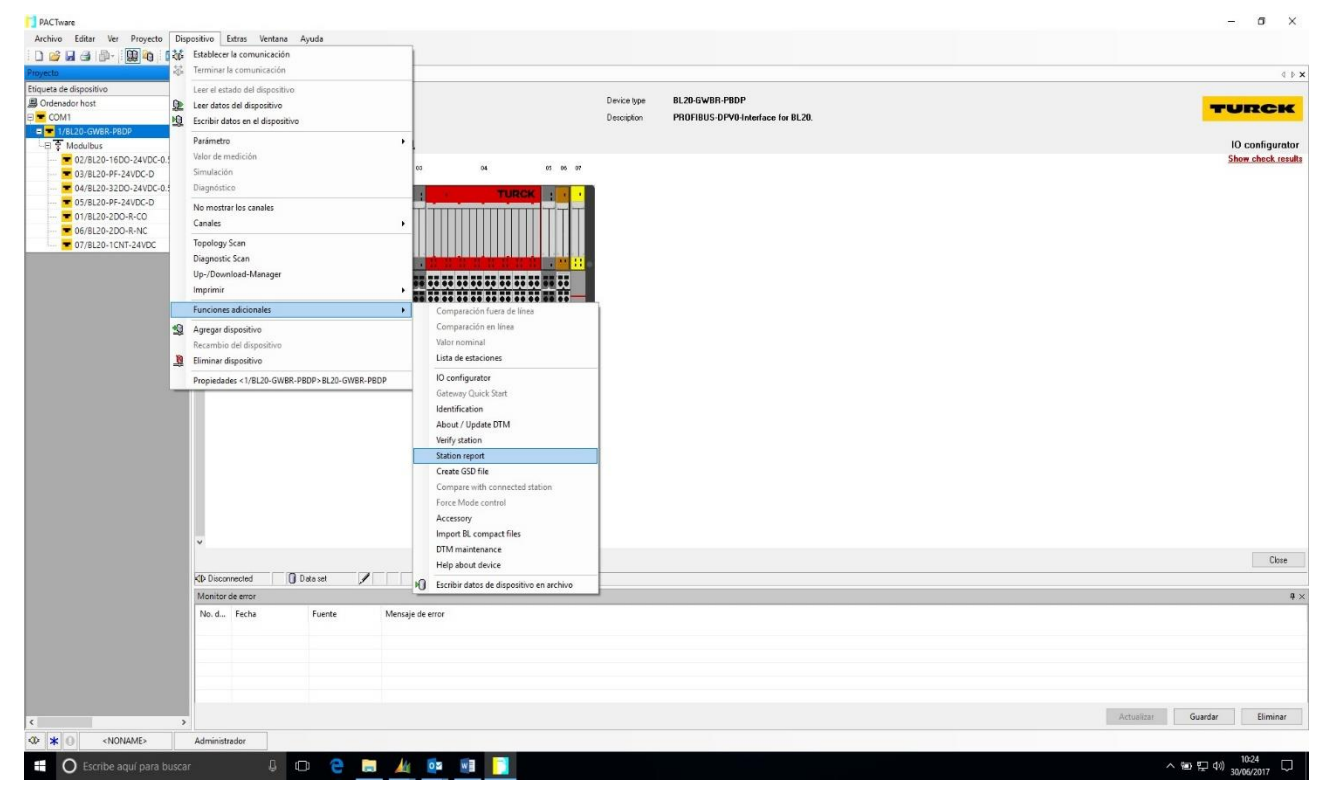

- A continuación, del menú principal, seleccionaremos el desplegable Dispositivo, a continuación Funciones Adicionales y a continuación Station Report.

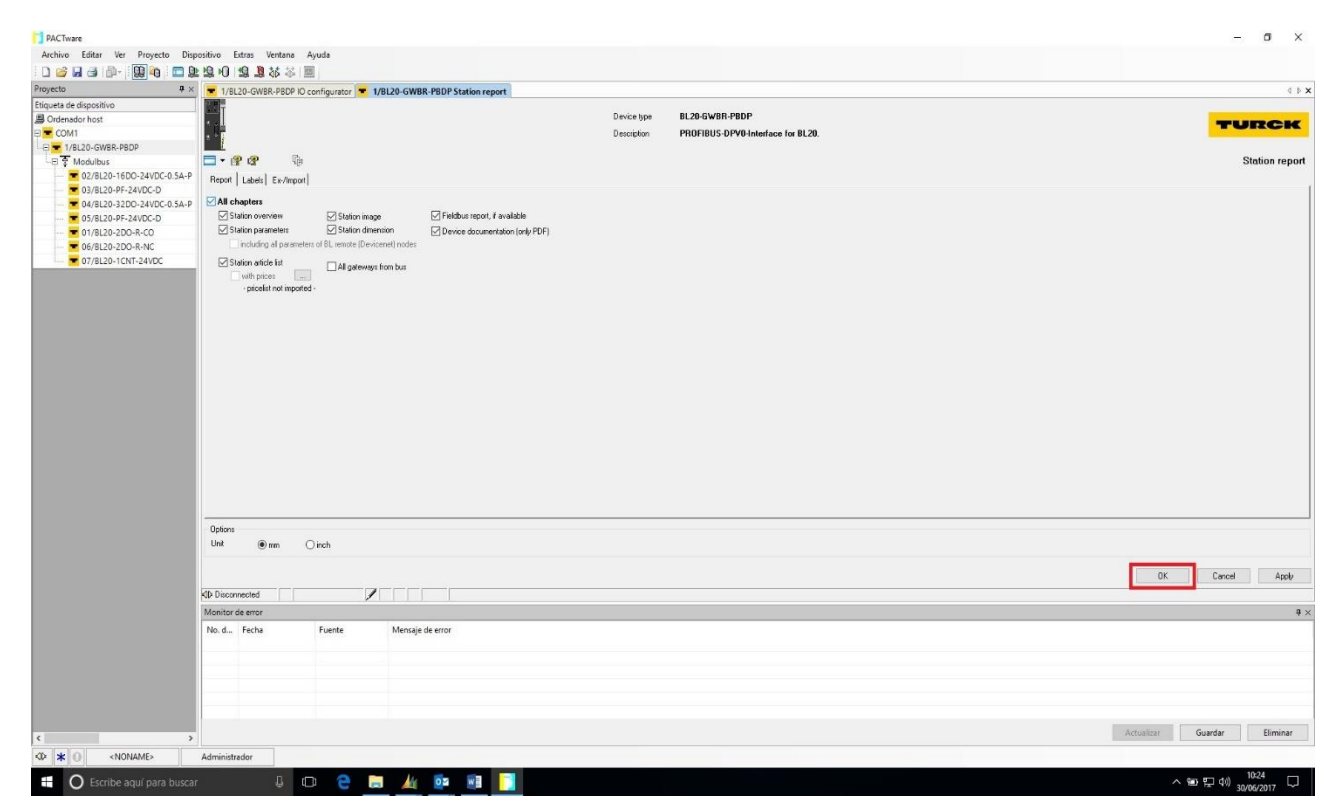

- En la pestaña Report, seleccionamos ALL Chapters, para que se genere el informe completo. Pulsamos OK.

| # X                                                                                                    | 1/BL20-GWBR-PBDP IO configurator                                                                                             | 1/BL20-GWBR-PBDP Statio                            | n report result                                                                                                    |                                                                                                    |                                                                                   |                  |              |
|----------------------------------------------------------------------------------------------------|----------------------------------------------------------------------------------------------------|----------------------------------------------------|----------------------------------------------------------------------------------------------------|----------------------------------------------------------------------------------------------------|-----------------------------------------------------------------------------------|------------------|--------------|
| e dispositivo<br>dor host                                                                                                  | Ĩ                                                                                                    |                                                    | Devi                                                                                                    | ce type BL20-GWBR-PBDP                                                                                                    |                                                                                   |                  | TUR          |
| 1<br>BL20-GWBR-PBDP                                                                                                    |                                                                                                    |                                                    | Desc                                                                                                    | PROFIBUS-DPV0-Interface for                                                                                                    | BL20.                                                                             |                  |              |
| Adulbus                                                                                                    |                                                                                                    | 17                                                 |                                                                                                    |                                                                                                    |                                                                                   |                  | Station repo |
| 03/820-PF-24VDC-D<br>05/820-24VDC-05A-P<br>05/820-PF-24VDC-D<br>05/820-PF-24VDC-D<br>06/820-2D0-R-NC<br>07/8220-1CNT-24VDC | – 2. soon indee<br>– 3. Sukon divension<br>– 4. Sukon searcher<br>– 5. Sukon sato ker<br>– 5. Altacherert device data eheets | Station re                                         | port                                                                                                    |                                                                                                    |                                                                                   | Created by J.SOL | E            |
|                                                                                                    |                                                                                                    | 1. Statio                                          | N OVERVIEW                                                                                                    | Tag                                                                                                    | Base                                                                              | Comment          | Short name   |
|                                                                                                    |                                                                                                    |                                                    |                                                                                                    |                                                                                                    |                                                                                   | Comment          | Shorthame    |
|                                                                                                    |                                                                                                    | 1                                                  | BL20-GWBR-PBDP                                                                                                    | 1/BL20-GWBR-PBDP                                                                                                    |                                                                                   | Comment          | Short hame   |
|                                                                                                    |                                                                                                    | 1                                                  | BL20-GWBR-PBDP<br>BL20-2DO-R-CO                                                                                                    | 1/BL20-GWBR-PBDP<br>01/BL20-2DO-R-CO                                                                                                    | BL20-S4T-SBBS                                                                     | Comment          | onorthame    |
|                                                                                                    |                                                                                                    | 1<br>1<br>2                                        | BL20-GWBR-PBDP<br>BL20-2DO-R-CO<br>BL20-16DO-24VDC-<br>0.54-P                                                                      | 1/BL20-GWBR-PBDP<br>01/BL20-2DO-R-CO<br>02/BL20-16DO-24VDC-<br>0.5A-P                                                                                          | BL20-S4T-SBBS<br>BL20-B3T-SBC                                                     | Comment          | Shorthame    |
|                                                                                                    |                                                                                                    | 1<br>1<br>2<br>3                                   | BL20-GWBR-PBDP<br>BL20-2DO-R-CO<br>BL20-16DO-24VDC-<br>0.5A-P<br>BL20-PF-24VDC-D                                                   | 1/BL20-GWBR-PBDP<br>01/BL20-2DO-R-CO<br>02/BL20-16DO-24VDC-<br>0.5A-P<br>03/BL20-PF-24VDC-D                                                                    | BL20-S4T-SBBS<br>BL20-B3T-SBC<br>BL20-P4T-SBBC                                    | Comment          | Short hame   |
|                                                                                                    |                                                                                                    | 1<br>1<br>2<br>3<br>4                              | BL20-GWBR-PBDP<br>BL20-2DO-R-CO<br>BL20-16DO-24VDC-<br>0.5A-P<br>BL20-PF-24VDC-D<br>BL20-32DO-24VDC-<br>0.5A-P                     | 1/BL20-GWBR-PBDP<br>01/BL20-2DO-R-CO<br>02/BL20-16DO-24VDC-<br>0.5A-P<br>03/BL20-PF-24VDC-D<br>04/BL20-32DO-24VDC-<br>0.5A-P                                   | BL20-S4T-SBBS<br>BL20-B3T-SBC<br>BL20-P4T-SBBC<br>BL20-B6T-SBCSBC                 |                  | Shorthame    |
|                                                                                                    |                                                                                                    | 1<br>1<br>2<br>3<br>4<br>5                         | BL20-GWBR-PBDP<br>BL20-2DO-R-CO<br>BL20-16DO-24VDC-<br>0.5A-P<br>BL20-PF-24VDC-D<br>BL20-32DO-24VDC-<br>0.5A-P<br>BL20-PF-24VDC-D  | 1/BL20-GWBR-PBDP<br>01/BL20-2DO-R-CO<br>02/BL20-16DO-24VDC-<br>0.5A-P<br>03/BL20-PF-24VDC-D<br>04/BL20-32DO-24VDC-D<br>0.5A-P<br>05/BL20-PF-24VDC-D            | BL20-S4T-SBBS<br>BL20-B3T-SBC<br>BL20-P4T-SBBC<br>BL20-P4T-SBBC<br>BL20-P3T-SBB   | Comment          | Shorthame    |
|                                                                                                    |                                                                                                    | 1<br>1<br>2<br>3<br>4<br>5                         | BL20-GWBR-PBDP<br>BL20-2DO-R-CO<br>BL20-16DO-24VDC-<br>0.5A-P<br>BL20-PF-24VDC-D<br>BL20-32DO-24VDC-<br>0.5A-P<br>BL20-PF-24VDC-D  | 1/BL20-GWBR-PBDP<br>01/BL20-2DO-R-CO<br>02/BL20-16DO-24VDC-<br>0.5A-P<br>03/BL20-PF-24VDC-D<br>04/BL20-32DO-24VDC-D<br>05/BL20-PF-24VDC-D                      | BL20-S4T-SBBS<br>BL20-B3T-SBC<br>BL20-P4T-SBBC<br>BL20-B6T-SBCSBC<br>BL20-P3T-SBB |                  |              |
|                                                                                                    | KID Disconnected 0 Data set                                                                                                  | 1<br>1<br>2<br>3<br>4<br>5                         | BL20-GWBR-PBDP<br>BL20-2DO-R-CO<br>BL20-1BDO-24VDC-<br>0.5A-P<br>BL20-PF-24VDC-D<br>BL20-32DO-24VDC-<br>0.5A-P<br>BL20-PF-24VDC-D  | 1/BL20-GWBR-PBDP<br>01/BL20-2DO-R-CO<br>02/BL20-16DO-24VDC-<br>0.5A-P<br>03/BL20-PF-24VDC-D<br>04/BL20-32DO-24VDC-D<br>05/BL20-PF-24VDC-D                      | BL20-S4T-SBBS<br>BL20-B3T-SBC<br>BL20-P4T-SBBC<br>BL20-B6T-SBCSBC<br>BL20-P3T-SBB |                  |              |
|                                                                                                    | ZD Deconnected () Data set<br>Monitor de arror<br>No d. – Ficha Fuente                                                       | 1<br>1<br>2<br>3<br>4<br>5                         | BL20-GWBR-PBDP<br>BL20-2DO-R-CO<br>BL20-1BDO-24VDC-<br>0.5A-P<br>BL20-PF-24VDC-D<br>BL20-232DO-24VDC-<br>0.5A-P<br>BL20-PF-24VDC-D | 1/BL20-GWBR-PBDP<br>01/BL20-2DO-R-CO<br>02/BL20-16DO-24VDC-<br>0.5A-P<br>03/BL20-PF-24VDC-D<br>04/BL20-2F-24VDC-D<br>0.5A-P<br>05/BL20-PF-24VDC-D              | BL20-S4T-SBBS<br>BL20-B3T-SBC<br>BL20-P4T-SBBC<br>BL20-B6T-SBCSBC<br>BL20-P3T-SBB |                  |              |
|                                                                                                    | Ab Deconnected () Data set<br>Monitor de error<br>No. d., Fecha Fuerte                                                       | 1<br>1<br>2<br>3<br>4<br>5<br>5                    | BL20-GWBR-PBDP<br>BL20-2DO-R-CO<br>BL20-1BDO-24VDC-<br>0.5A-P<br>BL20-PF-24VDC-D<br>BL20-232DO-24VDC-<br>0.5A-P<br>BL20-PF-24VDC-D | 1/BL20-GWBR-PBDP<br>01/BL20-2DO-R-CO<br>02/BL20-16DO-24VDC-<br>0.5A-P<br>03/BL20-PF-24VDC-D<br>04/BL20-2F-24VDC-D<br>0.5A-P<br>05/BL20-PF-24VDC-D              | BL20-S4T-SBBS<br>BL20-B3T-SBC<br>BL20-P4T-SBBC<br>BL20-B8T-SBCSBC<br>BL20-P3T-SBB |                  |              |
|                                                                                                    | CID Deconnected [] () Data set<br>Monitor de arror<br>No. d., Fecha Fuerte                                                   | 1<br>1<br>2<br>3<br>4<br>5                         | BL20-GWBR-PBDP<br>BL20-2DO-R-CO<br>BL20-1BD0-24VDC-<br>0.5A-P<br>BL20-PF-24VDC-D<br>BL20-22DO-24VDC-<br>0.5A-P<br>BL20-PF-24VDC-D  | 1/BL20-GWBR-PBDP<br>01/BL20-2DO-R-CO<br>02/BL20-16DO-24VDC-<br>0.5A-P<br>03/BL20-PF-24VDC-D<br>04/BL20-2DO-24VDC-D<br>0.5A-P<br>05/BL20-PF-24VDC-D             | BL20-S4T-SBBS<br>BL20-B3T-SBC<br>BL20-P4T-SBBC<br>BL20-B6T-SBCSBC<br>BL20-P3T-SBB |                  |              |
|                                                                                                    | KID Disconnected [] [] Data set<br>Monitor de entor<br>No. d. Fecha Fuente                                                   | 1<br>1<br>2<br>3<br>4<br>5<br>Mencaje de error     | BL20-GWBR-PBDP<br>BL20-2DO-R-CO<br>BL20-1BDO-24VDC-<br>05A-P<br>BL20-9F-24VDC-D<br>BL20-32DO-24VDC-<br>05A-P<br>BL20-9F-24VDC-D    | 1/BL20-GWBR-PBDP<br>01/BL20-2DO-R-CO<br>02/BL20-16DO-24VDC-<br>0.5A-P<br>03/BL20-PF-24VDC-D<br>04/BL20-32DO-24VDC-D<br>05/BL20-PF-24VDC-D                      | BL20-S4T-SBBS<br>BL20-B3T-SBC<br>BL20-P4T-SBBC<br>BL20-B6T-SBCSBC<br>BL20-P3T-SBB |                  |              |
|                                                                                                    | KID Disconnected ① Data set<br>Monitor de error<br>No. d. Fecha Fuente                                                       | 1<br>1<br>2<br>3<br>4<br>5<br>5<br>Menaje de error | BL20-GWBR-PBDP<br>BL20-2DO-R-CO<br>BL20-1BDO-24VDC-<br>0.5A-P<br>BL20-PF-24VDC-D<br>BL20-32DO-24VDC-<br>0.5A-P<br>BL20-PF-24VDC-D  | 1/BL20-GWBR-PBDP<br>01/BL20-2DOR-CO<br>02/BL20-16DO-24VDC-<br>0.5A-P<br>03/BL20-PF-24VDC-D<br>04/BL20-32DO-24VDC-D<br>05/BL20-PF-24VDC-D<br>05/BL20-PF-24VDC-D | BL20-S4T-SBBS<br>BL20-B3T-SBC<br>BL20-P4T-SBBC<br>BL20-B6T-SBCSBC<br>BL20-P3T-SBB |                  |              |

- Nos aparecerá esta página donde deberemos pulsar la opción Guardar, para salvar el proyecto entero en un fichero formato PDF.

# Ejemplo de generación del mapa de memoria de una estación en Modbus TCP/IP.

- La siguiente configuración es una estación Modbus TCP/IP, en la cual configuramos un informe para asociar las E/S de la cabecera a los registros Modbus.

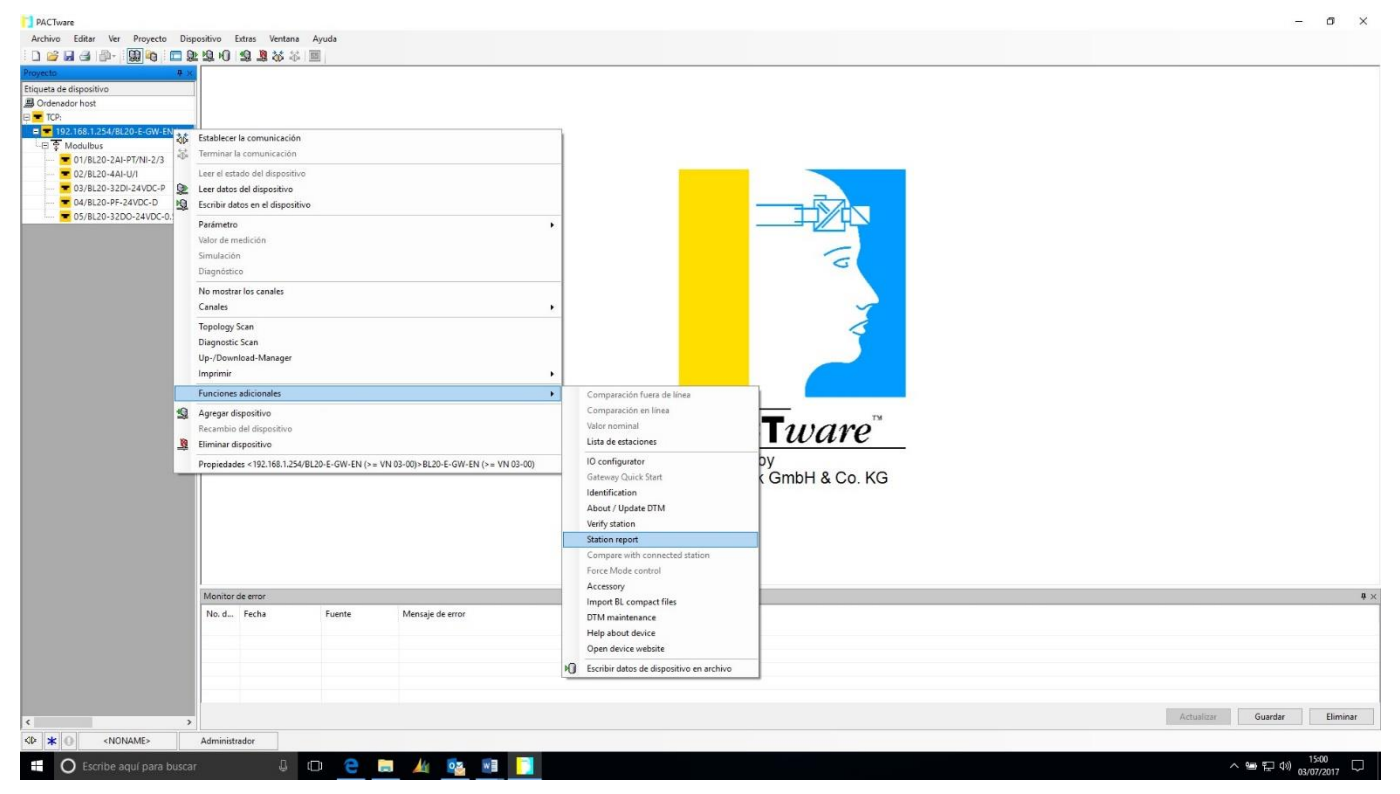

 Con el puntero encima de la estación Modbus TCP, accionamos el botón derecho del ratón y seleccionamos, Funciones Adicionales y Station Report, como se muestra en la figura anterior.

| PACTware                                                                     |                                               | - o ×                       |
|------------------------------------------------------------------------------|-----------------------------------------------|-----------------------------|
| Archivo Editar Ver Proyecto Dispositivo Extras Ventana Ayuda                 |                                               |                             |
| □◎ЧЭ№-簡ゆ□客落∩388☆☆■                                                           |                                               |                             |
| royecto                                                                      | ort                                           | 4 Þ                         |
| Ordenador host                                                               | Device type BL20-E-GW-EN (>= VN 03-00)        | TURCH                       |
| TCP:                                                                         | Description Multiprotocol-Interface for BL20. | IURCA                       |
| - = 192.168.1.254/BL20-E-GW-EN (>=' IE<br>- = ↑ Modulbus                     |                                               | Station repor               |
| epot Labels Ex-Amport                                                        |                                               |                             |
| 22/BL20-2AO-I(0/420M4)     O2/BL20-2AO-I(0/420M4)     O2/BL20-2AO-I(0/420M4) |                                               |                             |
|                                                                              | Fieldbus report, if available                 |                             |
| Station parameters     Station dimension                                     | Device documentation (only PDF)               |                             |
| Station atticle list                                                         |                                               |                             |
| with prices                                                                  |                                               |                             |
| - proelist not imported -                                                    |                                               |                             |
|                                                                              |                                               |                             |
|                                                                              |                                               |                             |
|                                                                              |                                               |                             |
|                                                                              |                                               |                             |
|                                                                              |                                               |                             |
|                                                                              |                                               |                             |
|                                                                              |                                               |                             |
|                                                                              |                                               |                             |
|                                                                              |                                               |                             |
|                                                                              |                                               |                             |
|                                                                              |                                               |                             |
| Options                                                                      |                                               |                             |
| Unit @ mm O inch                                                             |                                               |                             |
|                                                                              |                                               |                             |
|                                                                              |                                               | UK Cancel Apply             |
| KID Disconnected                                                             |                                               |                             |
| No.d Fecha Evente Mencale de e                                               | nn                                            | •                           |
| no. da recha ruene menaje de e                                               | 10                                            |                             |
|                                                                              |                                               |                             |
|                                                                              |                                               |                             |
|                                                                              |                                               |                             |
|                                                                              |                                               |                             |
| s                                                                            |                                               | Actualizar Guardar Eliminar |
| 10 \star 🕘 <noname> Administrador</noname>                                   |                                               |                             |
|                                                                              |                                               | 1433                        |

- Una vez se no muestra la página superior, seleccionamos Station Overview, Station Parameters y FieldBus Report.

| PACTware                                    |                                                               |                        |            |           |           |           |         |             |               |            |        |       |       |       |       |       |       |           |          | - 0         | ×                                                   |
|---------------------------------------------|---------------------------------------------------------------|------------------------|------------|-----------|-----------|-----------|---------|-------------|---------------|------------|--------|-------|-------|-------|-------|-------|-------|-----------|----------|-------------|-----------------------------------------------------|
| Archivo Editar Ver Proyecto Dis             | positivo Extras Ventana Ayuda                                 |                        |            |           |           |           |         |             |               |            |        |       |       |       |       |       |       |           |          |             |                                                     |
| 🗋 🗃 🗃 🗇 - 🔛 🍖 🗖 🕻                           | ≥ 12 10 12 <u>1</u> 3                                         |                        |            |           |           |           |         |             |               |            |        |       |       |       |       |       |       |           |          |             |                                                     |
| Proyecto 🛛 🕈 🛪                              | = 192.168.1.254/BL20-E-GW-EN (> -                             | VN 03-00) Station repo | rt result  |           |           |           |         |             |               |            |        |       |       |       |       |       |       |           |          |             | $\triangleleft \mathrel{\triangleright} \mathbf{x}$ |
| Etiqueta de dispositivo                     | 1                                                             |                        |            |           |           | 2.2       |         |             |               |            |        |       |       |       |       |       |       |           | -        |             |                                                     |
| B Ordenador host                            | 12                                                            |                        |            |           |           | Devici    | e lype  | BL20-E-GV   | V-EN (>= VI   | ( 01.20    |        |       |       |       |       |       |       |           | 100      | URC         | K                                                   |
| - 102 168 1 254/8I 20 E-GW-EN (>-           |                                                               |                        |            |           |           | Descri    | pton    | Multiprotoc | col-Interrace | TOF BL.20. |        |       |       |       |       |       |       |           |          |             | _                                                   |
| - Modulous                                  | - 😰 🕸 🛛 🗾                                                     |                        |            |           |           |           |         |             |               |            |        |       |       |       |       |       |       |           | Stati    | on report r | esult                                               |
|                                             | - 1. Station overview N 4                                     | 6/8 <b>н</b> Q, -      | 3          |           |           |           |         |             |               |            |        |       |       |       |       |       |       |           |          |             |                                                     |
|                                             | - 2. Station parameters<br>= 3. EtherNet/IP report            |                        |            |           |           |           |         |             |               |            |        |       |       |       |       |       |       |           |          |             | ^                                                   |
| 03/BL20-32DI-24VDC-P     04/BL30-BE-34VDC-D | - 31. Station description                                     | *For detai             | led inform | nation a  | bout sta  | tus/contr | ol word | see on      | line hel      | p.         |        |       |       |       |       |       |       |           |          |             |                                                     |
| 05/BL20-32DO-24VDC-0.5A-P                   | - 3.2.1/O map for input data<br>- 3.3.1/O map for output data |                        |            |           |           |           |         |             |               |            |        |       |       |       |       |       |       |           |          |             |                                                     |
|                                             | <ul> <li>4. Modbus report</li> </ul>                          |                        |            |           |           |           |         |             |               |            |        |       |       |       |       |       |       |           |          |             |                                                     |
|                                             | 4.1. Station description<br>4.2. 1/0 map for input data       | 42 1/0                 | ) man      | for in    | nout d    | lata      |         |             |               |            |        |       |       |       |       |       |       |           |          |             |                                                     |
|                                             | 4.5 the map for output data                                   |                        | map        | 101 11    | part      | autu      |         |             |               |            |        |       |       |       |       |       |       |           |          |             |                                                     |
|                                             | 4.4. Parameter<br>4.5. Diagnostice                            |                        |            |           |           |           |         |             |               |            |        |       |       |       |       |       |       |           |          |             |                                                     |
|                                             |                                                               | Devi                   | eter       |           |           |           |         |             |               |            | Dite   |       |       |       |       |       |       |           |          |             |                                                     |
|                                             |                                                               | Hex                    | Dec        | 15        | 14        | 13        | 12      | 11          | 10            | 9          | 8      | 7     | 6     | 5     | 4     | 3     | 2     | 1         | 0        |             |                                                     |
|                                             |                                                               | 0x0000                 | 0000       | 01.15     | 01.14     | 01.13     | 01.12   | 01.11       | 01.10         | 01.09      | 01.08  | 01.07 | 01.06 | 01.05 | 01.04 | 01.03 | 01.02 | 01.01     | 01.00    |             |                                                     |
|                                             |                                                               | 0x0001<br>0x0002       | 0001       | 01.31     | 01.30     | 01.29     | 01.28   | 01.27       | 01.26         | 01.25      | 01.24  | 01.23 | 01.22 | 01.21 | 01.20 | 01.19 | 01.18 | 01.17     | 01.16    |             |                                                     |
|                                             |                                                               | 0x0003                 | 0003       | 01.63     | 01.62     | 01.61     | 01.60   | 01.59       | 01.58         | 01.57      | 01.56  | 01.55 | 01.54 | 01.53 | 01.52 | 01.51 | 01.50 | 01.49     | 01.48    |             |                                                     |
|                                             |                                                               | 0x0004<br>0x0005       | 0004       | 03.15     | 03.14     | 03.13     | 03.12   | 03.11       | 03.10         | 03.09      | 03.08  | 03.07 | 03.06 | 03.05 | 03.04 | 03.03 | 03.02 | 03.01     | 03.00    |             |                                                     |
|                                             |                                                               | *0x0006                | 0006       | GW.15     | GW.14     | GW.13     | GW.12   | GW.11       | GW.10         | GW.09      | GW.08  | GW.07 | GW.06 | GW.05 | GW.04 | GW.03 | GW.02 | GW.01     | GW.00    |             |                                                     |
|                                             |                                                               | **0x0007               | 0007       | -         |           | -         | -       | -           |               | -          | -      | -     | -     | -     | M04   | M03   | M02   | M01       | M00      |             |                                                     |
|                                             |                                                               | Description            | n: 1 Cal   | man-Do    | ninter e  | draaa n   | Colum   |             |               | or hiter   | aitian |       |       |       |       |       |       |           |          |             |                                                     |
|                                             |                                                               | *) GW/: ga             | toway et   | atus /dia | gister a  | bite      | . Colum |             | ui numi       | ber.bitpt  | STUON  |       |       |       |       |       |       |           |          |             |                                                     |
|                                             |                                                               | **) M: mor             | dule diag  | nostice   | 1 hit for | anch m    | (aluba  |             |               |            |        |       |       |       |       |       |       |           |          |             |                                                     |
|                                             |                                                               | ) WI. 1100             | ule ulay   | nosucs    |           | each mu   | Juule)  |             |               |            |        |       |       |       |       |       |       |           |          |             |                                                     |
|                                             |                                                               | Process                | nput dat   | ta: 8 Wo  | rds       |           |         |             |               |            |        |       |       |       |       |       |       |           |          |             |                                                     |
|                                             |                                                               |                        | input uu   |           | 140       |           |         |             |               |            |        |       |       |       |       |       |       |           |          |             |                                                     |
|                                             |                                                               |                        |            |           |           |           |         |             |               |            |        |       |       |       |       |       |       |           |          |             | ~                                                   |
|                                             |                                                               |                        |            |           |           |           |         |             |               |            |        |       |       |       |       |       |       |           |          | 0           | se                                                  |
|                                             | Disconnected Data set locked                                  |                        |            |           |           |           |         |             |               |            |        |       |       |       |       |       |       |           |          |             |                                                     |
|                                             | Monitor de error                                              |                        |            |           |           |           |         |             |               |            |        |       |       |       |       |       |       |           |          |             | <b>ü</b> ×                                          |
|                                             | No. d Fecha Fuente                                            | Mensaje de err         | or         |           |           |           |         |             |               |            |        |       |       |       |       |       |       |           |          |             |                                                     |
|                                             |                                                               |                        |            |           |           |           |         |             |               |            |        |       |       |       |       |       |       |           |          |             |                                                     |
|                                             |                                                               |                        |            |           |           |           |         |             |               |            |        |       |       |       |       |       |       |           |          |             |                                                     |
|                                             |                                                               |                        |            |           |           |           |         |             |               |            |        |       |       |       |       |       |       |           |          |             |                                                     |
|                                             |                                                               |                        |            |           |           |           |         |             |               |            |        |       |       |       |       |       |       |           |          |             |                                                     |
|                                             |                                                               |                        |            |           |           |           |         |             |               |            |        |       |       |       |       |       |       |           |          |             |                                                     |
| 6                                           | 3                                                             |                        |            |           |           |           |         |             |               |            |        |       |       |       |       |       | A     | ctualizar | Guardar  | Elimie      | har                                                 |
| KD X O KNONAME                              | Administrador                                                 |                        |            |           |           |           |         |             |               |            |        |       |       |       |       |       |       |           |          |             |                                                     |
|                                             |                                                               |                        |            |           |           |           |         |             |               |            |        |       |       |       |       | _     |       |           |          | 14:36       |                                                     |
| Escribe aquí para busca                     | ir 🔱 🕩 🤤                                                      | 📼 🏄 🗳                  |            | WE        |           |           |         |             |               |            |        |       |       |       |       |       |       |           | ~ 雪 記 空) | 03/07/2017  | Ŷ                                                   |

 Cuando se nos muestre la pantalla anterior, hacemos doble Click sobre le Apartado 4.2, I/O Map for Input Data, y se nos mostrará el Mapa de Bits de las Entradas en los Registros Modbus TCP.

| PACTware                                    |                                                                 |                                 |                                        |                                                 |                                        |                  |                                      | - 0 ×                                |
|---------------------------------------------|-----------------------------------------------------------------|---------------------------------|----------------------------------------|-------------------------------------------------|----------------------------------------|------------------|--------------------------------------|--------------------------------------|
| Archivo Editar Ver Proyecto Dis             | positivo Extras Ventana Ayuda                                   |                                 |                                        |                                                 |                                        |                  |                                      |                                      |
| ) 🐸 🖬 🕘 🗗 📓 🚾 📓                             | ■ \$ \$ <b>8 8 9 0 9 4</b>                                      |                                 |                                        |                                                 |                                        |                  |                                      |                                      |
| royecto # ×                                 | = 192.168.1.254/BL20-E-GW-EN (>-                                | VN 03-00) Station report result |                                        |                                                 |                                        |                  |                                      | 4.1                                  |
| tiqueta de dispositivo                      |                                                                 |                                 |                                        |                                                 |                                        |                  |                                      |                                      |
| S Ordenador host                            | 38                                                              |                                 | Dev                                    | ce type BL20-E-GW-EN (>= VN 03-00)              |                                        |                  |                                      | TURCK                                |
| TCP:                                        |                                                                 |                                 | Des                                    | rpton Multiprotocol-Interface for BL20          |                                        |                  |                                      |                                      |
| E S Modulbus                                | - @ @ 🗷 🖪                                                       |                                 |                                        |                                                 |                                        |                  |                                      | Station report resul                 |
| = 01/BL20-4AI-U/I                           | - 1. Station overview                                           | 68 н Q - 🎒                      |                                        |                                                 |                                        |                  |                                      |                                      |
| = 02/BL20-2AO-I(0/420MA)                    | - 2. Station parameters<br>= 3. EtherNet/IP report              |                                 |                                        |                                                 |                                        |                  |                                      |                                      |
| 03/BL20-32DI-24VDC-P<br>04/BI 20-PE-24VDC-D | - 3.1. Station description                                      |                                 |                                        |                                                 |                                        |                  |                                      |                                      |
| - 05/BL20-32DO-24VDC-0.5A-P                 | - 3.2. I/O map for input data<br>- 3.3. I/O map for output data | 4.3. I/O map                    | o for output data                      |                                                 |                                        |                  |                                      |                                      |
|                                             | 4. Modbus report                                                |                                 |                                        |                                                 |                                        |                  |                                      |                                      |
|                                             | 4.1. Station description                                        |                                 |                                        |                                                 |                                        |                  |                                      |                                      |
|                                             | -4.3 I/O map for surput data                                    | Register                        |                                        |                                                 | Bit position                           |                  |                                      |                                      |
|                                             | 4.5. Diagnostics                                                | 0x0800 2048                     | 02 15 02 14 02 13                      | 12 11 10 9<br>0212 0211 0210 0209               | 02.08 02.07 02.06                      | 02.05 02.04 02.0 | <b>2 1</b><br>13 0202 0201 (         | 0                                    |
|                                             |                                                                 | 0x0801 2049                     | 02.31 02.30 02.29                      | 02.28 02.27 02.26 02.25                         | 02.24 02.23 02.22                      | 02.21 02.20 02.  | 19 02.18 02.17 0                     | )2.16                                |
|                                             |                                                                 | 0x0802 2050<br>0x0803 2051      | 05.15 05.14 05.13<br>05.31 05.30 05.29 | 05.12 05.11 05.10 05.09 05.28 05.27 05.26 05.25 | 05.08 05.07 05.06<br>05.24 05.23 05.22 | 05.05 05.04 05.0 | J3 05.02 05.01 0<br>19 05.18 05.17 0 | J5.00<br>05.16                       |
|                                             |                                                                 | 0.0000                          | 00.01 00.00 00.20                      | 00.20 00.21 00.20 00.20                         | 00.L4 00.L0 00.LL                      | 00.21 00.20 00.  | 00,10 00,11 0                        |                                      |
|                                             |                                                                 | Description: 1.Colu             | umn=Register address,                  | n. Column=Modul number.bit                      | position                               |                  |                                      |                                      |
|                                             |                                                                 |                                 |                                        |                                                 |                                        |                  |                                      |                                      |
|                                             |                                                                 | Process output d                | lata: 4 Words                          |                                                 |                                        |                  |                                      |                                      |
|                                             |                                                                 |                                 |                                        |                                                 |                                        |                  |                                      |                                      |
|                                             |                                                                 |                                 |                                        |                                                 |                                        |                  |                                      |                                      |
|                                             |                                                                 | 4.4. Parame                     | eter                                   |                                                 |                                        |                  |                                      |                                      |
|                                             |                                                                 |                                 |                                        |                                                 |                                        |                  |                                      |                                      |
|                                             |                                                                 |                                 |                                        |                                                 |                                        |                  |                                      |                                      |
|                                             |                                                                 | 03/07/2017                      |                                        |                                                 |                                        |                  | Page 6                               |                                      |
|                                             |                                                                 |                                 |                                        |                                                 |                                        |                  |                                      |                                      |
|                                             |                                                                 |                                 |                                        |                                                 |                                        |                  |                                      |                                      |
|                                             |                                                                 |                                 |                                        |                                                 |                                        |                  |                                      | Close                                |
|                                             | O Disconnected                                                  |                                 |                                        |                                                 |                                        |                  |                                      |                                      |
|                                             | Monitor de error                                                |                                 |                                        |                                                 |                                        |                  |                                      | 4                                    |
|                                             | No. d Fecha Fuente                                              | Mensaje de error                |                                        |                                                 |                                        |                  |                                      |                                      |
|                                             |                                                                 |                                 |                                        |                                                 |                                        |                  |                                      |                                      |
|                                             |                                                                 |                                 |                                        |                                                 |                                        |                  |                                      |                                      |
|                                             |                                                                 |                                 |                                        |                                                 |                                        |                  |                                      |                                      |
|                                             |                                                                 |                                 |                                        |                                                 |                                        |                  |                                      |                                      |
|                                             |                                                                 |                                 |                                        |                                                 |                                        |                  |                                      |                                      |
| < >                                         |                                                                 |                                 |                                        |                                                 |                                        |                  | Actualizar                           | Guardar Eliminar                     |
|                                             | Administrador                                                   |                                 |                                        |                                                 |                                        |                  |                                      |                                      |
|                                             |                                                                 |                                 |                                        |                                                 |                                        |                  |                                      | 14:40                                |
| Escribe aquí para busca                     | ir 🤐 🛄 🤤                                                        |                                 |                                        |                                                 |                                        |                  | ~                                    | ···································· |

- Hacemos exactamente lo mismo para visualizar el Apartado 4.3 I/O Map for Output Data, y se nos mostrará el Mapa de Bits de las Salidas en los registros Modbus TCP.

## DELEGACIONES:

Cataluña: Tel. 932 982 000 elion@elion.es

#### Centro:

Tel. 913 835 709 elionmad@elion.es

## Sur:

Tel. 955 943 441 egiraldez@elion.es

#### Norte:

Tel. 943 217 200 imorales@elion.es

#### Servicio Asistencia Técnica

Farell, 5 0814 Barcelona servicio.tecnico@elion.es

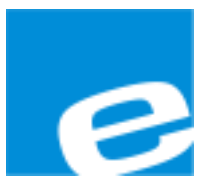

ELION, S.A.

Farell, 5 08014 Barcelona Tel. 932 982 000 Fax 934 311 800 elion@elion.es www.elion.es

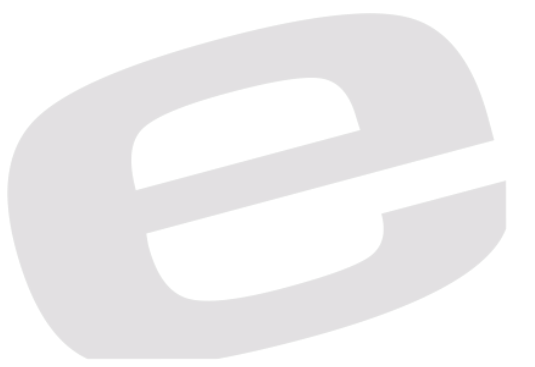